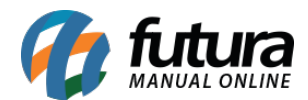

Para efetuar a configuração do **Paypal Express**, efetue o login em seu Painel Administrativo e em seguida acesse o caminho abaixo:

Menu Extensões>Formas de Pagamento e escolha a opção "Paypal Express Checkout"

Caso o módulo não esteja instalado, clique no botão **Instalar** e em seguida no botão **Editar** para acessar a página de configuração do módulo.

| Average PayPal Express C               | heckout |                         |                                |
|----------------------------------------|---------|-------------------------|--------------------------------|
| Detalhes da API                        | Geral   | Status do pedido        | Personalizar checkout          |
| * Nome de usuário da A                 | PI:     |                         |                                |
| * Senha da API:                        |         |                         |                                |
| * Assinatura da API:                   |         |                         |                                |
| IPN uri<br>Necessário para assunaturas |         | https://testelojaonline | futurasistemas.com.br/index.ph |
|                                        |         |                         |                                |
|                                        |         |                         |                                |
|                                        |         |                         |                                |

Antes de iniciar, é necessário que a conta utilizada no módulo esteja configurada para retornar informações dos pagamentos.

Para isso, acesse sua conta do **Paypal Express Checkout** e clique na opção **Ferramentas de Venda.** Em seguida, clique no link **Preferências do Vendedor** e a tela abaixo será aberta:

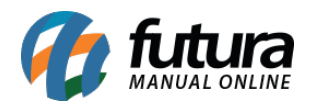

## Como Configurar Paypal Express Checkout?

| PayPal Resumo At                            | ividades Enviar e solicitar Carteira Comprar                                                                       | Sair                   |
|---------------------------------------------|----------------------------------------------------------------------------------------------------|------------------------|
| Meu perfil                                  | <u>Voltar para Meu perfi</u>                                                                                       |                        |
| Vendendo online                             |                                                                                                    |                        |
| Botões do PayPal                            | Gerenciar meus botões de pagamento.                                                                                | Atualizar              |
| Nome exibido na fatura do cartão de crédito | Nome da minha empresa conforme aparece nas faturas de cartão dos clientes:<br>FUTURAMERCA                          | Atualizar              |
| Imposto sobre vendas                        | Configure impostos de vendas para várias regiões.                                                                  | Atualizar              |
| Páginas de pagamento personalizadas         | Configurar as páginas de pagamento do PayPal para deixá-las parecidas com meu site.                                | Atualizar              |
| Configurações da página de pagamentos       | Trazer os clientes de volta ao meu site depois que eles pagarem com o PayPal.                                      | Atualizar              |
| Acesso à API                                | Gerenciar credenciais de API para integrar minha conta do PayPal com minha loja ou<br>carrinho de compras online.  | Atualizar              |
| Modelos de fatura                           | Criar e gerenciar minhas faturas.                                                                                  | Atualizar              |
| Getting paid and managing my risk           |                                                                                                    |                        |
| Parcelamento                                | Criar ou gerenciar meu plano de parcelamento.                                                                      | Criar                  |
| Meus pagamentos recorrentes                 | Gerenciar as assinaturas, os pagamentos recorrentes e os planos de parcelamento que<br>ofereço para meus clientes. | Atualizar              |
| Notificações instantâneas de pagamento      | Integrar as notificações de pagamento do PayPal no meu site.                                                       | Atualizar              |
| Bloquear pagamentos                         | Limitar pagamentos, adicionar instruções e muito mais.                                                             | Atualizar              |
| Mensagem do Atendimento ao cliente          | Crie uma mensagem personalizada para disputas de cliente.                                                          | Atualizar              |
| Remessa dos meus itens                      |                                                                                                    |                        |
| Cálculos de frete                           | Criar métodos de frete e preços exclusivos para cada cliente meu.                                                  | Atualizar              |
| Mais ferramentas de venda                   |                                                                                                    |                        |
| Configurações de pagamento criptografado    | Codificação de idioma do botão do PayPal Número da reputação do vendedor                                           |                        |
| Aiuda Contato Sogurana                      |                                                                                                    |                        |
| Mjuua Contato Segurança                     | nados I Drivacidado Iurídico                                                                                       | Avalle sua experiencia |

Localize a opção "**Acesso à API**" e clique em atualizar, escolha a opção 2 clicando no link "**Solicitar credenciais de interface de Programação de Aplicativos (API)**", conforme mostra imagem abaixo:

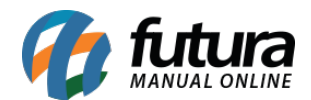

## Como Configurar Paypal Express Checkout?

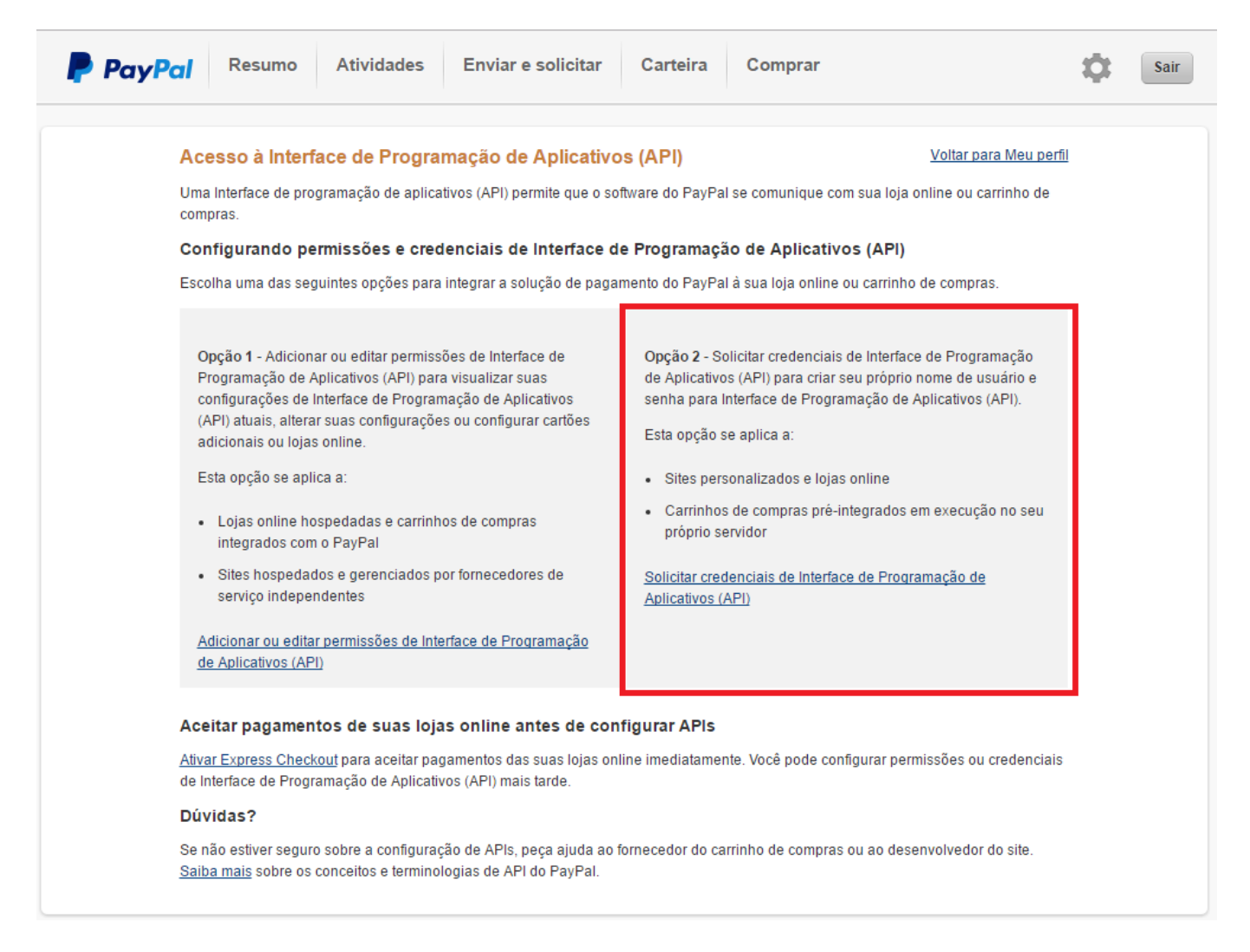

Selecione a 1 opção *"solicite uma assinatura de API",* clique no botão *Concordar e Enviar*, conforme mostra imagem abaixo:

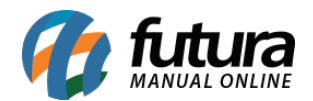

## Como Configurar Paypal Express Checkout?

| P Puyre |                                                                                                    | Enviar e solicitar                                                                 | Carteira                                   | Comprar                                                                                                    | ÷. | Sai |  |  |  |  |
|---------|----------------------------------------------------------------------------------------------------|------------------------------------------------------------------------------------|--------------------------------------------|----------------------------------------------------------------------------------------------------|----|-----|--|--|--|--|
|         |                                                                                                    | Enviar e solicitar                                                                 | Carteira                                   | Comprar                                                                                                    | ÷, | Sa  |  |  |  |  |
|         | Solicitação de Credenciais de I<br>(API)                                                                                                    | nterface de Program                                                                | nação de A                                 | Voltar para Meu perfil                                                                                                    |    |     |  |  |  |  |
|         | As credenciais de Interface de Programaçã                                                                                                    | io de Aplicativos (API) consis                                                     | stem em três e                             | lementos:                                                                                                    |    |     |  |  |  |  |
|         | • Um nome de usuário para Interface de F                                                                                                    | Programação de Aplicativos                                                         | (API)                                      |                                                                                                    |    |     |  |  |  |  |
|         | Uma senha para Interface de Programa                                                                                                    | ção de Aplicativos (API)                                                           |                                            |                                                                                                    |    |     |  |  |  |  |
|         | Uma Assinatura de API (Interface de Pro                                                                                                    | ogramação de Aplicativos) o                                                        | ou um certificad                           | lo de API SSL do cliente                                                                                                    |    |     |  |  |  |  |
|         | Se você estiver usando um provedor de soluções ou carrinhos de compras, pergunte se é necessário ter um certificado ou uma assinatura<br>de API.               |                                                                                    |                                            |                                                                                                    |    |     |  |  |  |  |
|         | Solicite uma assinatura de API se o<br>soluções ou carrinhos de compras s<br>usuário, senha e assinatura de API o<br>desenvolvendo um carrinho de comp         | o seu provedor de<br>olicitar nome de<br>ou se você estiver<br>pras personalizado. | Solicite<br>Program<br>ou o pro<br>base em | um Certificado de API (Interface de<br>nação de Aplicativos) se o carrinho de compras<br>vedor de soluções solicitar um certificado com<br>arquivo. |    |     |  |  |  |  |
|         | Precisa de ajuda para decidir qual credencial atende às suas necessidades? <u>Saiba mais</u>                                                                   |                                                                                    |                                            |                                                                                                    |    |     |  |  |  |  |
|         | Ao clicar em Concordar e enviar, concordo com o <u>Contrato de licença de Interface de Programação de Aplicativos (API) e com os termos</u><br><u>de uso</u> . |                                                                                    |                                            |                                                                                                    |    |     |  |  |  |  |
|         | Concordar e enviar Cancelar                                                                                                    |                                                                                    |                                            |                                                                                                    |    |     |  |  |  |  |

Na tela que será aberta aparecerá os dados necessários para preenchimento da aba "Detalhes da API" que se encontra no painel administrativo, para visualizar as informações clique nos link's "exibir" de cada uma das opções (Nome do usuário da API, Senha da API e Assinatura).

O próximo passo é a configuração do retorno das transações, para isso, retorne para a página de **Preferencias do Vendedor** no site da Paypal, procure pela seguinte opção "**Notificações instantâneas de pagamento**" e clique no botão **Atualizar**.

Na tela que será aberta, leia as informações e clique no botão "*Escolher configurações de NIP*" copie a url que é gerada dentro no módulo *Paypal Express Checkout* e cole no campo "*URL de notificação*" do Painel Administrativo que se encontra dentro da página de configuração dos retornos das transações. Feito isso, selecione a opção *Receber mensagens de NIP (ativado)* e clique no botão *Salvar*.

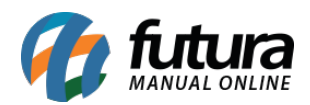

| A PayPal Express Checkout                                                                                                  |                                                                                                    |    | Salvar Cancelar |  |  |  |  |  |  |  |  |  |
|----------------------------------------------------------------------------------------------------|----------------------------------------------------------------------------------------------------|----|-----------------|--|--|--|--|--|--|--|--|--|
| Detalhes da API Geral                                                                                                    | Status do pedido Personalizar checkout                                                                                                    |    |                 |  |  |  |  |  |  |  |  |  |
| * Nome de usuário da API:                                                                                                  |                                                                                                    |    |                 |  |  |  |  |  |  |  |  |  |
| * Senha da API:                                                                                                    |                                                                                                    |    |                 |  |  |  |  |  |  |  |  |  |
| * Assinatura da API:                                                                                                    |                                                                                                    |    |                 |  |  |  |  |  |  |  |  |  |
| IPN url https://testelojaonline.futurasistemas.com.brlindex.php?route=payment/pp_express/pn<br>Recessário para assunaturas |                                                                                                    |    |                 |  |  |  |  |  |  |  |  |  |
|                                                                                                    |                                                                                                    |    |                 |  |  |  |  |  |  |  |  |  |
|                                                                                                    |                                                                                                    |    |                 |  |  |  |  |  |  |  |  |  |
|                                                                                                    |                                                                                                    |    |                 |  |  |  |  |  |  |  |  |  |
|                                                                                                    |                                                                                                    |    |                 |  |  |  |  |  |  |  |  |  |
|                                                                                                    | Resumo Atividades Enviar e solicitar Carteira Comprar                                                                                                    | Ō: | Sair            |  |  |  |  |  |  |  |  |  |
| - ray                                                                                                    |                                                                                                    |    |                 |  |  |  |  |  |  |  |  |  |
|                                                                                                    |                                                                                                    |    |                 |  |  |  |  |  |  |  |  |  |
|                                                                                                    | Editar configurações de Notificação instantânea de Voltar para Meu perfil                                                                                                    |    |                 |  |  |  |  |  |  |  |  |  |
|                                                                                                    | pagamento (NIP)                                                                                                    |    |                 |  |  |  |  |  |  |  |  |  |
|                                                                                                    | O PavPal enviará mensagens de NIP à URL que você especificar abaixo                                                                                                    |    |                 |  |  |  |  |  |  |  |  |  |
|                                                                                                    |                                                                                                    |    |                 |  |  |  |  |  |  |  |  |  |
|                                                                                                    | Para começar a receber mensagens de NIP, informe a URL de notificação e selecione Receber mensagens de NIP. Para interromper temporariamente o recebimento de mensagens de NIP, celecione Não receber mensagens de NIP. O BayBal continuorá a coror o |    |                 |  |  |  |  |  |  |  |  |  |
|                                                                                                    | armazenar as mensagens de NIP até que você selecione <b>Receber mensagens de NIP</b> . O PayPar continuara a gerar e                                                                                                    |    |                 |  |  |  |  |  |  |  |  |  |
|                                                                                                    | LIRI da notificação                                                                                                    |    |                 |  |  |  |  |  |  |  |  |  |
|                                                                                                    |                                                                                                    |    |                 |  |  |  |  |  |  |  |  |  |
|                                                                                                    | Mensagens de NIP                                                                                                    |    |                 |  |  |  |  |  |  |  |  |  |
|                                                                                                    | <ul> <li>Receber mensagens de NIP (ativado)</li> <li>Não receber mensagens de NIP (desativado)</li> <li>Salvar</li> <li>Cancelar</li> </ul>                                                                                                    |    |                 |  |  |  |  |  |  |  |  |  |
|                                                                                                    |                                                                                                    |    |                 |  |  |  |  |  |  |  |  |  |
|                                                                                                    |                                                                                                    |    |                 |  |  |  |  |  |  |  |  |  |
|                                                                                                    | Janal Jancial                                                                                                    |    |                 |  |  |  |  |  |  |  |  |  |
|                                                                                                    |                                                                                                    |    |                 |  |  |  |  |  |  |  |  |  |